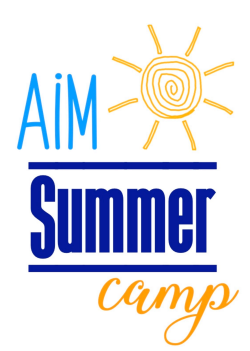

## How to purchase a Holiday Camp or Summer Camp Week/Day <u>Using computer:</u>

Start by going to our website: <u>www.aimgym.com</u>

Click on the **Parent Portal** tab on the home page or camp page. Click **to begin** at bottom of page.

Click Log in

NEW Clients please create an account.

**RETURNING Clients** log into your account using your email address. It is possible that you will have to click that you forgot your password and set it up again.

## You already have an account with us if you have ever done camp, KNO or any Recreational class.

If you do not know your EMAIL log in then contact our front desk so that we can help you! 225-673-4966 ext 201 <u>AIMGym4966@gmail.com</u>

Click **TO BEGIN** Click **REGISTER** 

All the camps will show up.

Click the **camp you want to register for**.

(Summer Camp will be available March 1)

Click the child you want to register. (This is school age camp only K-4th)

Click the blue button that lists the **camp name** you selected.

Click on the picture associated with the camp.

A brief description and what to know will come up. You will then hit **ENROLL NOW**. At this point you can either **select at the top** .. ALL or whatever days you want OR you can **select on the side of the day you want**.

At this point you can **pay now** OR if you have another child to enroll or another camp click **add enrollments**.

You have a choice of keeping cards on file OR adding each time you select to do a camp or other program through this parent portal.

If you have made a mistake just click on remove under the enrollment in the cart.